## MANUAL DE ORIENTAÇÕES PARA A INSCRIÇÃO

## 1º PASSO – Acesse o endereço eletrônico

https://sigaa.ifes.edu.br/sigaa/public/servicos\_digitais/processo\_seletivo/lista.jsf?aba=p-lato&nivel=L Todas as publicações referentes aos Processos Seletivos, com as informações pertinentes, estarão disponíveis nesses endereços.

**2º PASSO** – O candidato será direcionado para página do **GOV.BR**. Para se inscrever, o candidato deve realizar o login na plataforma digitando seu CPF. Caso não possua acesso ao sistema, digite seu CPF para criar um login e siga as orientações da plataforma <u>AQUI</u>.

| ÷ | $\rightarrow$ | С | sigaa.ifes.edu.br/sigaa/public/servicos_digitais/processo_seletivo/area_do_candidato/login.jsf?servico=inscricao-processo-seletivo/area_do_candidato/login.jsf?servico=inscricao-processo-seletivo/area_do_candidato/login.jsf?servico=inscricao-processo-seletivo/area_do_candidato/login.jsf?servico=inscricao-processo-seletivo/area_do_candidato/login.jsf?servico=inscricao-processo-seletivo/area_do_candidato/login.jsf?servico=inscricao-processo-seletivo/area_do_candidato/login.jsf?servico=inscricao-processo-seletivo/area_do_candidato/login.jsf?servico=inscricao-processo-seletivo/area_do_candidato/login.jsf?servico=inscricao-processo-seletivo/area_do_candidato/login.jsf?servico=inscricao-processo-seletivo/area_ | vo-I Q    | Ê     | ☆      | 坐     |         |
|---|---------------|---|----------------------------------------------------------------------------------------------------|-----------|-------|--------|-------|---------|
|   |               |   |                                                                                                    |           |       |        |       |         |
|   |               |   |                                                                                                    |           |       |        |       |         |
|   |               |   |                                                                                                    |           |       |        |       |         |
|   |               |   |                                                                                                    |           |       |        |       |         |
|   |               |   |                                                                                                    |           |       |        |       |         |
|   |               |   | Acesso ao sistema                                                                                                    |           |       |        |       |         |
|   |               |   | Entrar com gov.br                                                                                                    |           |       |        |       |         |
|   |               |   | Acessar como estrangeiro                                                                                                    |           |       |        |       |         |
|   |               |   |                                                                                                    |           |       |        |       |         |
|   |               |   |                                                                                                    |           |       |        |       |         |
|   |               |   |                                                                                                    |           |       |        |       |         |
|   |               |   |                                                                                                    |           |       |        |       |         |
|   |               |   |                                                                                                    |           |       |        |       |         |
|   |               |   |                                                                                                    | Ativar    | o Wi  | ndov   | /S    | ativ    |
|   |               |   | mentra no razona. Direktoria de Tecnologia da informação (Copyright © 2006-2023 - UFRN                                                                                                    | Accesse C | onngu | nações | sexta | a-feira |

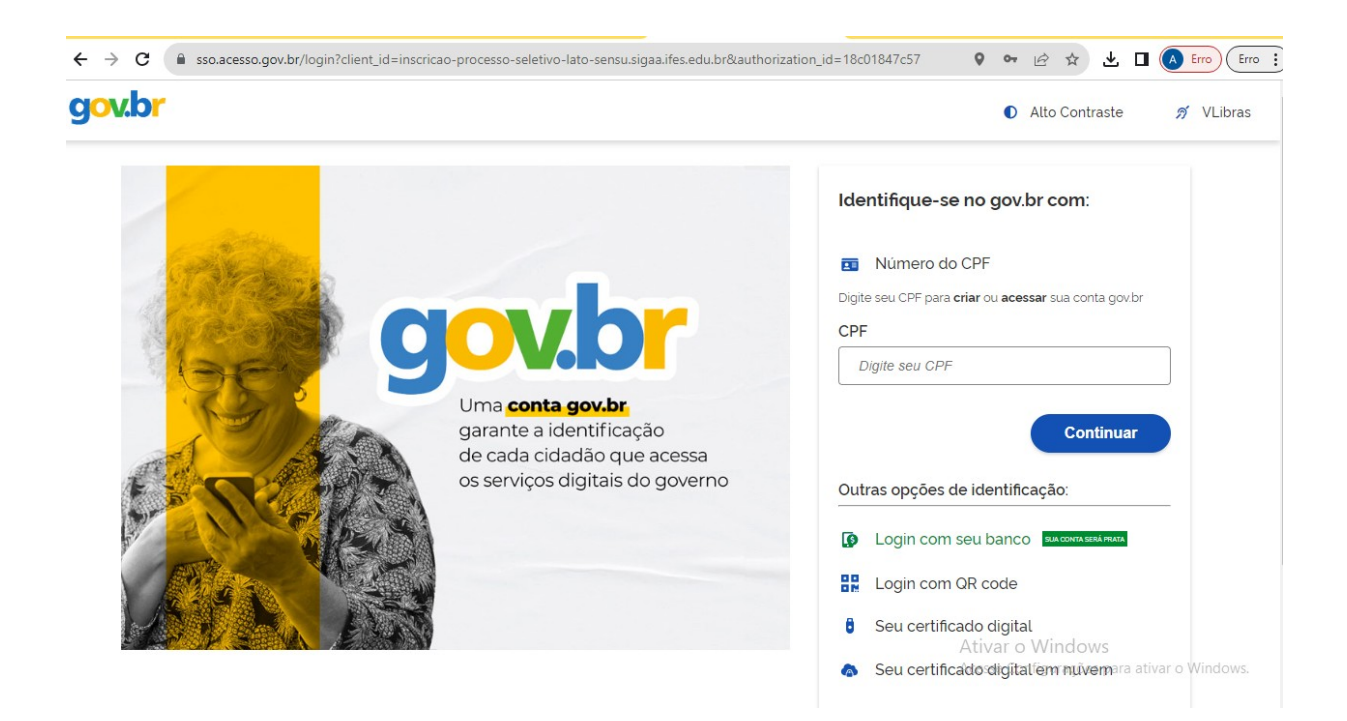

**3º PASSO** – Após realizar o cadastro na plataforma GOV.BR, o candidato será direcionado para a página principal do **SIGAA** - **Sistema Integrado de Gestão de Atividades Acadêmicas**, onde encontrará os últimos processos seletivos cadastrados. Será possível visualizar as informações destes processos, como o curso a que ele se refere, o período de inscrição, alguns arquivos associados (como editais e manuais) e as instruções aos candidatos. Prezado candidato, escolha com atenção o Edital que deseja concorrer!

| A > Processos Seletivos - Lato Sensu                                                                                                    |                                  |                                                    |                                                                                                    |             |
|----------------------------------------------------------------------------------------------------|----------------------------------|----------------------------------------------------|----------------------------------------------------------------------------------------------------|-------------|
| Processos Seletivos - Lato Sensu                                                                                                    |                                  |                                                    |                                                                                                    |             |
| Caro visitante,<br>Nesta página você encontrará os últimos processos seletivos cadastrados no SIGA4<br>formulário destinado para tal.                                                                                                    | A para que você possa co         | nsultar e, caso o perio                            | do de inscrições esteja aberto, p                                                                      | reencher o  |
| Será possível visualizar as informações destes processos, como o curso a que ele instruções aos candidatos.                                                                                                    | se refere, o periodo de in:      | scrição, alguns arquivo                            | s associados (como editais e mai                                                                       | nuais) e as |
| Para cada processo listado está também disponível um formulário de inscrição para os                                                                                                    | s candidatos.                    |                                                    |                                                                                                    |             |
|                                                                                                    |                                  |                                                    |                                                                                                    | <b>A</b>    |
|                                                                                                    |                                  |                                                    |                                                                                                    |             |
| Últimos Processos Seletivos                                                                                                    |                                  |                                                    |                                                                                                    |             |
| Últimos Processos Seletivos<br>Curso                                                                                                    | N° de Vagas                      | Status                                             | Periodo de inscrições                                                                                  |             |
| Útimos Processos Seletivos<br>Curzo<br>Edital, UNIFICADO Nº 179/2022 -CURSOS DE PÓS-GRADUAÇÃO AFERREIÇOAMENTO DO CEFOR<br>EDITAL, UNIFICADO: CURSOS DE PÓS-GRADUAÇÃO AFERREIÇOAMENTO DO CEFOR - EAD                                                                                                    | Nº de Vagas<br>240               | Status<br>Em andamento                             | Periodo de inscrições<br>20/11/2023 a 04/12/2023                                                       | >           |
| Útimos Processos Seletivos<br>Curso<br>Edital UNIFICADO Nº 179/2023 -CURSOS DE PÓS-GRADUAÇÃO APERFEIÇOAMENTO DO CEFOR<br>EDITAL UNIFICADO: CURSOS DE PÓS-GRADUAÇÃO APERFEIÇOAMENTO DO CEFOR - EAD<br>APERFEIÇOAMENTO EM ASPECTOS TÉCNICOS DA MINERAÇÃO DE ROCHAS ORNAMENTAIS - EAD                                                                                                    | № de Vagas<br>240<br>160         | Status<br>Em andamento<br>Finalizado               | Periodo de Inscrições<br>20/11/2023 o 04/12/2023<br>25/10/2023 o 12/11/2023                            | >           |
| Últimos Processos Seletivos<br>Curso<br>Edital UNIFICADO Nº 175/2023 - CURSOS DE PÓS-GRADUAÇÃO APERFEIÇOAMENTO DO CEFOR<br>EDITAL UNIFICADO: CURSOS DE PÓS-GRADUAÇÃO APERFEIÇOAMENTO DO CEFOR<br>EDITAL UNIFICADO: CURSOS DE PÓS-GRADUAÇÃO APERFEIÇOAMENTO DO CEFOR<br>EDITAL UNIFICADO: CURSOS DE PÓS-GRADUAÇÃO APERFEIÇOAMENTO DO CEFOR<br>EDITAL UNIFICADO: CURSOS DE PÓS-GRADUAÇÃO APERFEIÇOAMENTO DO CEFOR<br>EDITAL UNIFICADO: CURSOS DE PÓS-GRADUAÇÃO APERFEIÇOAMENTO DO CEFOR<br>EDITAL UNIFICADO: CURSOS DE PÓS-GRADUAÇÃO APERFEIÇOAMENTO DO CEFOR<br>EDITAL UNIFICADO: CURSOS DE PÓS-GRADUAÇÃO APERFEIÇOAMENTO DO CEFOR<br>APERFEIÇOAMENTO EM ASPECTOS TÉCNICOS DA MINERAÇÃO DE ROCHAS ORNAMENTAS<br>APERFEIÇOAMENTO EM ASPECTOS TÉCNICOS DA MINERAÇÃO DE ROCHAS ORNAMENTAS - EAD<br>ESPECIALIZAÇÃO EM PRÁTICAS PEDRADOICAS<br>PRÁTICAS PEDAGÓDICAS - EAD | Nº de Vegas<br>240<br>100<br>240 | Status<br>Em andamento<br>Finalizado<br>Finalizado | Periodo de Inscrições<br>20/11/2023 o 04/12/2023<br>25/10/2023 o 12/11/2023<br>24/10/2023 o 12/11/2023 | ><br>><br>> |
| Últimos Processos Seletivos  Curso  Edital UNERCADO Nº 179-7023 -CURSOS DE PÓS-GRADUAÇÃO APERFEÇOAMENTO DO CEFOR EDITAL UNERCADO: CURSOS DE PÓS-GRADUAÇÃO APERFEÇOAMENTO DO CEFOR - EAD  APERFEÇOAMENTO EM ASPECTOS TÉCNICOS DA MINERAÇÃO DE ROCHAS ORNAMENTAIS APERFEÇOAMENTO EM ASPECTOS TÉCNICOS DA MINERAÇÃO DE ROCHAS ORNAMENTAIS - EAD  ESPECIALIZAÇÃO EM PRÁTICAS PEDAQÓGICAS PRÁTICAS PEDAGÓGICAS - EAD                                                                                                    | Nº de Vagas<br>240<br>260<br>240 | Status<br>Em andamento<br>Finalizado               | Periodo de Inscrições<br>20/11/2023 o 04/12/2023<br>25/10/2023 o 12/11/2023<br>24/10/2023 o 12/11/2023 | ><br>><br>> |

**4º PASSO** – Para se inscrever no processo seletivo, escolha o edital desejado (conforme o modelo abaixo) e clique na seta azul indicada. Em seguida, você será direcionado(a) para a página com os dados do processo seletivo. Por fim, clique no botão 'Inscreva-se' para continuar com a inscrição. Preencha corretamente os dados solicitados no **FORMULÁRIO DE INSCRIÇÃO**.

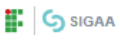

🚥 Inscreva-se

Sistema Integrado de Gestão de Atividades Acadêmicas Processos Seletivos

🛖 🗇 Processos Seletivos - Lato Sensu

Noticias e Comunicados

## Processos Seletivos - Lato Sensu

| Caro visitante,                                                                                                    |                               |                                |                                                    |            |  |  |  |
|----------------------------------------------------------------------------------------------------|-------------------------------|--------------------------------|----------------------------------------------------|------------|--|--|--|
| Vesta página você encontrará os últimos processos seletivos cadastrados no SIGAA para<br>ormulário destinado para tal.                                                                                                    | a que você possa c            | onsultar e, caso o perio       | do de inscrições esteja aberto, pre                | encher o   |  |  |  |
| ierà possível visualizar as informações destes processos, como o curso a que ele se re<br>nstruções aos candidatos.                                                                                                    | fere, o periodo de i          | nscrição, alguns arquivo       | s associados (como editais e man                   | uais) e as |  |  |  |
| Para cada processo listado está também disponível um <b>formulário de inscrição</b> para os candidatos.                                                                                                    |                               |                                |                                                    |            |  |  |  |
|                                                                                                    |                               |                                |                                                    | -          |  |  |  |
| Ware Described and the second                                                                                                    |                               |                                |                                                    | •          |  |  |  |
| ltimos Processos Seletivos                                                                                                    |                               |                                |                                                    |            |  |  |  |
| Lurso                                                                                                    | Nº de Vagas                   | Status                         | Periodo de Inscrições                              |            |  |  |  |
| IDITAL UNIFICADO Nº 179/2023 - CURSOS DE POS-GRADUAÇÃO APERFEIÇOAMENTO DO CEFOR<br>IDITAL UNIFICADO: CURSOS DE PÓS-GRADUAÇÃO APERFEIÇOAMENTO DO CEFOR - EAD                                                                                                    | 240                           | Em andamento                   | 20/11/2023 a 04/12/2023                            | >          |  |  |  |
| APERFEIÇOAMENTO EM ASPECTOS TÉCNICOS DA MINERAÇÃO DE ROCHAS ORNAMENTAIS<br>JPERFEIÇOAMENTO EM ASPECTOS TÉCNICOS DA MINERAÇÃO DE ROCHAS ORNAMENTAIS - EAD                                                                                                    | 150                           | Finalizado                     | 25/10/2023 a 12/11/2023                            | >          |  |  |  |
| ISPECIALIZAÇÃO EM PRÁTICAS PEDAGÓGICAS<br>RÁTICAS PEDAGÓGICAS - EAD                                                                                                    | 240                           | Finalizado                     | 24/10/2023 a 12/11/2023                            | >          |  |  |  |
|                                                                                                    |                               |                                |                                                    |            |  |  |  |
|                                                                                                    |                               |                                |                                                    |            |  |  |  |
| 10                                                                                                    |                               |                                |                                                    |            |  |  |  |
| SIGAA<br>Sistema Integrado de Gestão de Atividades Acadêmicas<br>Processos Seletivos                                                                                                    | Lato Sensu Saici              | o Sernu Extensão Confilicado   | e de Esterada                                      |            |  |  |  |
| Sistema Integrado de Gestão de Atividades Acadêmicas Processo Seletivos Processo Seletivos Processo Seletivos                                                                                                    | Lato Sensu Stric              | o Sernu Extensão Certificado   | s de Estensão                                      |            |  |  |  |
| <ul> <li>SIGAA</li> <li>Sistema Integrado de Gestão de Atividades Acadêmicas<br/>Processos Seretivos</li> <li>Processos Seretivos</li> <li>Processos Seretivos</li> <li>Dados do Processo Seletivo</li> </ul>                                                                                                    | Lato Sensu Strict             | o Sensu Extensão Cedificado    | a de Extensão 🛛                                    |            |  |  |  |
| Sistema Integrado de Gestão de Atividades Acadêmicas Processos Seretivos  Processos Seretivos  Processos Seretivos  Candos do Processo Seletivo  Contro de Reserencia em Formacado em Educação Adernetição Adernetica Adernetica Adernetica Adernetica Adernetica Adernetica Adernetica Adernetica Adernetica Adernetica Adernetica Adernetica Adernetica Adernetica Adernetica Adernetica Adernetica Adernetica Adernetica Adernetica Adernetica Adernetica Ader | Lato Sensu Strict             | o Sonsu Extensão Certificado   | s de Extensão 🕒 🗸                                  |            |  |  |  |
| SIGAA Sistema Integrado de Gestão de Atividades Acadêmicas Processos Seretivos  Processos Seretivos  Processos Seretivos  Contro De REFERENCIA EM FORMACADE EM EDUCACIÓN A DESTANCIA CONTRO DE REFERENCIA EM FORMACADE EM EDUCACIÓN A DESTANCIA Edita Edital Edital  | Lato Serrou Strict<br>//CEFOR | o Serneu Extensio Cotificado   | s de Extensão 🥑 🗸                                  |            |  |  |  |
| Sistema Integrado de Gestão de Atividades Acadêmicas Processos Seletivos  Processos Seletivos  Processos Seletivos  CENTRO DE REFERENCIA EM FORMACIÃO E EM EDUCACIÓO A DESTANCIA  EDITAL UNIFICADO: CURSOS DE PÓS-GRADUAÇÃO APERFEIÇOAMENTO DO CEFOR  CENTRO DE REFERENCIA EM FORMACIÓO E EM EDUCACIÓO A DESTANCIA  EDITAL UNIFICADO Nº 139/2023 - CURSOS DE PÓS-GRADUAÇÃO APERFEIÇOAMENTO DO CEFOR  Note LATO SENSU                                                                                                    | Lato Sensu Strict<br>//CEFOR  | o Sernu Roteroko Centificado   | s de Estendo 📳 🗸                                   |            |  |  |  |
| SIGAA Sistema Integrado de Gestão de Atividades Acadêmicas Processo Seletivo Processo Seletivo Dados do Processo Seletivo  Centro de Referencia em Formación e em EDUCACIÓN A DESTANCIA  Centro de Referencia em Formación e em EDUCACIÓN A DESTANCIA  EDITAL UNIFICADO Nº 179/2023 - CURSOS DE PÓS-GRADUAÇÃO APERFEIÇOAMENTO DO CEFOR Net LATO SENSU Processo Sensu Processo Sensu Processo | Lato Sensu Strid              | io Sansu Rotensido Certificado | s de Extensão () v                                 | •          |  |  |  |
| Sistema Integrado de Gestão de Atividades Acadêmicas Processos Seletivos  Processos Seletivos  Processos Seletivos  Centra De Reperencia em Formacao e em educação APERFEIÇOAMENTO DO CEFOR  CENTRO DE REPERENCIA EM FORMAÇÃO DE PÓS-GRADUAÇÃO APERFEIÇOAMENTO DO CEFOR  EDITAL UNIFICADO Nº 179/2023 - CURSOS DE PÓS-GRADUAÇÃO APERFEIÇOAMENTO DO CEFOR  Note EDITAL UNIFICADO Nº 179/2023 - CURSOS DE PÓS-GRADUAÇÃO APERFEIÇOAMENTO DO CEFOR  Note Processos Sensus Processos Ensus Processos Ensus Process | Lato Sensu Strid              | o Samua Extensão Catilicado    | s de Extensão 🥘 🗸                                  |            |  |  |  |
| SIGAA Sistema Integrado de Gestão de Atividades Académicas Processos Seletivos  Processos Seletivos  Processos Seletivos  Contro de resterencia en Fonducido e en Educación A DESTRACIÓN APERPEIÇOAMENTO DO CEFOR  CONTRO de RESTERICIA EN FORMACIAD E EM EDUCACIÓN A DESTRACIA Edita Edita Edi | Lato Sensu Strict<br>/CEFOR   | o Sensu Extensão Certificado   | sde Extensio E e e e e e e e e e e e e e e e e e e |            |  |  |  |

5º PASSO: No ato de inscrição, após realizar o preenchimento dados (Dados pessoais, naturalidade, documentos, endereço) tenha muita atenção no preenchimento das informações solicitadas no Questionário Específico, ao escolher o curso e/ou modalidades de vaga e ao anexar os documentos exigidos no Edital (conforme as orientações do item 5.4 do edital), o candidato deverá clicar em CONCLUIR, localizado no final do formulário, para efetivar sua inscrição.

| A > Proce          | ssos Seletivos - Lato Se > EDITAL UNIFICADO N                                                                                                    | № 179/2                                                                                                    |                                                                                                    |                                                                                                    |                                                                                                    |                                                                                                    |                  |
|--------------------|----------------------------------------------------------------------------------------------------|----------------------------------------------------------------------------------------------------|----------------------------------------------------------------------------------------------------|----------------------------------------------------------------------------------------------------|----------------------------------------------------------------------------------------------------|----------------------------------------------------------------------------------------------------|------------------|
| Forr               | mulario de Insc                                                                                                    | criçao                                                                                                    |                                                                                                    |                                                                                                    |                                                                                                    |                                                                                                    |                  |
| CURS               | D DE EDITAL UNIFICADO: CURSOS I                                                                                                    | DE PÓS-GRADUAÇÃ                                                                                                    | O APERFEIÇOAMEN                                                                                                    | TO DO CEFOR/CEFOR - (r                                                                                                    | não informado) - EAD (LATO SE                                                                                                    | INSU)                                                                                                    |                  |
| Periodo<br>20/11/  | de Inscrições<br>/2023 a 04/12/2023                                                                                                    |                                                                                                    |                                                                                                    |                                                                                                    |                                                                                                    |                                                                                                    |                  |
| Edital d<br>业 Ba   | lo Processo<br>ixar arquivo                                                                                                    |                                                                                                    |                                                                                                    |                                                                                                    |                                                                                                    |                                                                                                    |                  |
| Atençi             | ão candidato:                                                                                                    |                                                                                                    |                                                                                                    |                                                                                                    |                                                                                                    |                                                                                                    |                  |
| • S                | ara commer sua inscrição no processo se<br>erão de inteira responsabilidade do candid<br>sua inscrição só será finalizada com o <b>com</b>                                                                                                    | activo, informe todos os o<br>lato os prejuízos advindo<br><b>nprovante</b> , que deve ser                                                                                                    | ados corretamente.<br>Is de informações incorre<br>Impresso para sua maio                                                                                                    | rtas.<br>Ir segurança                                                                                                    |                                                                                                    |                                                                                                    |                  |
|                    |                                                                                                    |                                                                                                    |                                                                                                    |                                                                                                    |                                                                                                    |                                                                                                    |                  |
|                    | 0                                                                                                    |                                                                                                    |                                                                                                    |                                                                                                    |                                                                                                    | (                                                                                                    | 5                |
|                    | Dados Pessoais                                                                                                    | Naturalidade                                                                                                    |                                                                                                    | Documentos                                                                                                    | Endereço                                                                                                    | Questionà                                                                                                    | rio Específico   |
| INFORM             | MACÕES BÁSICAS                                                                                                    |                                                                                                    |                                                                                                    |                                                                                                    |                                                                                                    | Endereço                                                                                                    |                  |
| CPF (Obr           | rigatório)                                                                                                    |                                                                                                    | Nome (Obrigatório)                                                                                                    |                                                                                                    | Data de nascim                                                                                                    | ento (Obrigatório)                                                                                                    | <b>#</b>         |
| 1.00               | arte a térre à                                                                                                    |                                                                                                    | history de arte tates -                                                                                                    | exte)                                                                                                    |                                                                                                    |                                                                                                    |                  |
| Sexo (Ob           | Masculino 🔵 Feminino                                                                                                    |                                                                                                    | KHKHK                                                                                                    | wither                                                                                                    | Nome do pal                                                                                                    | ome do seu pai                                                                                                    |                  |
| Estado c           | (VIL (Obrigatorio)                                                                                                    |                                                                                                    | Etnia (Obrigatório)                                                                                                    |                                                                                                    | Tipo da escola                                                                                                    | do ensino médio (Obrigatório)                                                                                                    |                  |
|                    |                                                                                                    | ~                                                                                                    |                                                                                                    |                                                                                                    | SELECK                                                                                                    | DNE                                                                                                    | Ativar Win       |
| DADOS<br>E-mail (C | PARA CONTATO                                                                                                    |                                                                                                    | Confirmar e-mail (Obrig                                                                                                    | atoriol                                                                                                    |                                                                                                    |                                                                                                    | Acesse Contigura |
| 8                  |                                                                                                    |                                                                                                    |                                                                                                    |                                                                                                    |                                                                                                    |                                                                                                    |                  |
|                    |                                                                                                    |                                                                                                    |                                                                                                    |                                                                                                    |                                                                                                    |                                                                                                    |                  |
| gaa.ifes.edu.br/si | igaa/public/servicos_digita                                                                                                    | ais/processo_se                                                                                                    | eletivo/view.jsf                                                                                                    | _                                                                                                    | _                                                                                                    |                                                                                                    | Q & x            |
| gaa.ifes.edu.br/si | igaa/public/servicos_digita                                                                                                    | ais/processo_se                                                                                                    | eletivo/view.jsf                                                                                                    | _                                                                                                    | _                                                                                                    |                                                                                                    | Q & A            |
| gaa.ifes.edu.br/si | igaa/public/servicos_digita<br>coru cozs a veruz rozs<br>Emice Processo<br>≟ Baixar anguiro                                                                                                    | ais/processo_se                                                                                                    | eletivo/view.jsf                                                                                                    | -                                                                                                    |                                                                                                    |                                                                                                    | Q @ \$           |
| gaa.ifes.edu.br/si | igaa/public/servicos_digit<br>evitureusa tore terevos<br>Estas o Processo<br>▲ Bainar anquiro<br>Atanção candidato:<br>• Pas confirme sa parcicio no pro                                                                                                    | ais/processo_se                                                                                                    | eletivo/view.jsf                                                                                                    | _                                                                                                    | _                                                                                                    |                                                                                                    | Q & #            |
| gaa.ifes.edu.br/si | igaa/public/servicos_digita<br>exerurexes a ververexes<br>Esta to Proceso<br>▲ Baixa arquito<br>Alanção candidato:<br>■ Para confinet sa la incid<br>■ Para confinet sa la incid<br>■ Para confinet sa la in                                                                                                    | ais/processo_se<br>eccess soletion, informe todo<br>do condicion or projutos as<br>com o comprovento, que de                                                                                                    | eletivo/view.jsf                                                                                                    | metas.<br>Jaior segunareja                                                                                                    | _                                                                                                    |                                                                                                    | Q & x            |
| gaa.ifes.edu.br/si | igaa/public/servicos_digita<br>evaruses a verus/evas<br>estas as Processo<br>estas as Processo<br>estas as arguno<br>Alanção candidato:<br>• Pas confirme sas inscripte os pr<br>• seño do retera responsibilidade<br>• A sua inscripte os certi finilizade o                                                                                                    | ais/processo_se<br>aceso seletivo, informe tod<br>do cardidate ou projutare se<br>com e <b>comprovente</b> , que de                                                                                                    | eletivo/view.jsf<br>os a dadas constamente:<br>dardad de informações inco<br>dardad de informações nos                                                                                                    | netsu.<br>der regerança                                                                                                    | _                                                                                                    |                                                                                                    | Q @ \$           |
| gaa.ifes.edu.br/si | igaa/public/servicos_digita<br>cortroces avertereces<br>≦ Baixa arquiro<br>▲ Baixa arquiro<br>Alanção candidato:<br>• Asua incoção no programa<br>• Sanko da tera reposabilida                                                                                                    | alis/processo_se<br>access seletiva, informe tod<br>do condidate or projetor as<br>con e compensate, qui de                                                                                                    | eletivo/view.jsf<br>es es dadas caretamente:<br>dandas de informações inca<br>dandas de informações nas me                                                                                                    | neto.<br>do regurança                                                                                                    |                                                                                                    | 6                                                                                                    | Q @ \$           |
| gaa.ifes.edu.br/si | igaa/public/servicos_digit.<br>cor uz occia a over ser corces<br>▲ Baixaa arquino<br>Mengio candidato<br>• A sea incorpte do enti frailande co<br>• a sea in organizationale con<br>• Dados Personas                                                                                                    | ais/processo_se<br>access setetio, informe tod<br>do cardidate so projuen se<br>come components, que de<br>come components, que de                                                                                                    | eletivo/view.jsf                                                                                                    | netes<br>korregurança<br>Q                                                                                                    | Endereço                                                                                                    |                                                                                                    | Q & X            |
| gaa.ifes.edu.br/si | igaa/public/servicos_digita<br>Extracts 4 vervices<br>Edita de Processo<br>Alanção candidato:<br>Alanção candidato:<br>A sea incorples da rest inpuestidade<br>A sea incorples da rest inpuestidade est<br>Dados Plessonis<br>21 Marti 2004 Chicado de Nacimento<br>21 Marti 2004 Chicado de Nacimento                                                                                                    | ais/processo_se<br>eccase adelia, informe tod<br>de conditions or projettes ar<br>contro e comprovede que de<br>References ar centralida<br>Naturalida<br>a ou Cesamento au Centado                                                                                                    | eletivo/view.jsf                                                                                                    | interes<br>and responses<br>Documentos<br>datas enves a decamação de Unido                                                                                  | Endereço<br>Endereço                                                                                                    | Ouestionário Especifi<br>a certicido de Nasconento para efei                                                                                                    |                  |
| gaa.ifes.edu.br/si | igaa/public/servicos_digita<br>Cor II COS 40 Octoos<br>▲ Baina arquito<br>Alanção candidato:<br>• Ana incretos no presidentes<br>• Ana incretos anos instantes<br>Didos Pessoas<br>J Most XOU Centado es haucement<br>es entricas. Acorgadoro I, ayou a parti-<br>partes anos anos anos anos anos anos anos ano                                                                                                    | ais/processo_se<br>ecress seletio, informe tod<br>de cardidate os projuien a<br>com e comproverta que de<br>com<br>Naturalida<br>a ou Casamento au Centida                                                                                                    | eletivo/view.jsf                                                                                                    | netes.<br>dor segurança<br>Documentos<br>dosto enves secuenção se União                                                                                     | Endersço<br>Eldert, fica dorigatorio a aprezentação o                                                                                                    | Ouestionário Especif<br>Guestionário Especif                                                                                                    | Q ⊮ ★<br>∞       |
| gaa.ifes.edu.br/si | igaa/public/servicos_digita<br>cur ur exce a vov tar occe<br>esta is o Processo<br>esta is o Processo<br>esta is o Processo<br>esta is o processo<br>esta is o proceso<br>esta is o processo<br>esta is o                                                                                                    | ais/processo_see                                                                                                    | eletivo/view.jsf                                                                                                    | netos:<br>ero regrança<br>Documentos<br>adate enve a declanção se Unido                                                                                     | Enders for a spreams de data da ca<br>al OU Declanação constanto o a data da ca                                                                                                    | Certitato de Vascimento para efet sação de grau acompanhada do                                                                                                  | Q @ \$           |
| gaa.ifes.edu.br/si | igaa/public/servicos_digiti<br>cor process<br>a source of the coress<br>a baixer arquivo<br>Alanção candidato<br>• Para codi mere autopeor inder os para<br>• A sour interple so ama francese<br>Dados Pessoas<br>• A sour interple so ama francese<br>• A sour interple so ama francese<br>• A sour interple so ama francese<br>• A sour interple so ama francese<br>• A sour interple so ama francese<br>• A source a region<br>• A source a region<br>• A source                | ais/processo_se<br>access seletive, informe tod<br>do condidate or projetor at<br>control or and the selection of the<br>condition or projetor at<br>selection of the selection of the<br>Naturalidat<br>accessory of the<br>Informe events of OD Declare<br>selection of the                                                                                                    | eletivo/view.jsf                                                                                                    | neto:<br>for regurança<br>Documentos<br>didas enve s declaração as Unido<br>ação ecompanhesta do historico fr                                               | Endereço<br>Endereço                                                                                                    | Questionário Especif<br>Questionário Especif<br>la Certidão de Vascimento para efeit                                                                            | Q 년 ☆<br>*       |
| gaa.ifes.edu.br/si | igaa/public/servicos_digit.<br>cor ur coda d over ser coda<br>Baixa a require<br>Annela conditato:<br>Annela conditato:<br>Annela conditato:<br>• service de retena representabilidad<br>• Anne incorpte d senti frailande co<br>Didos Pessona<br>• service de retena representabilidad<br>• Anne incorpte d senti frailande co<br>Didos Pessona<br>• Senti Conditato e aguine<br>• Senti Conditato e aguine<br>• Senti Conditato e aguine<br>• Senti Conditato e aguine<br>• Senti Conditato e aguine<br>• Senti Conditato e aguine<br>• Senti Conditato e aguine<br>• Senti Conditato e aguine<br>• Senti Conditato e aguine<br>• Senti Conditato e aguine<br>• Senti Conditato e aguine<br>• Senti Conditato e aguine<br>• Senti Conditato e aguine                                                                                                    | alis/processo_see                                                                                                    | eletivo/view.jsf<br>os as dadas corretemente.<br>Bandad de informações inco<br>Bandad de informações inco<br>Bandad de informações o com<br>a de<br>o de Averbação Caso o com<br>a de<br>o de Averbação Caso o com<br>a de<br>e fesenciato. Dopenco ou is | Interest<br>and responses<br>Documentos<br>diato envie a esclanação de Unito<br>asple acompanheata de Instatore fir<br>anção Ou no caso de cantidato mi     | Endereço<br>Endereço<br>al Ou Declanação constanso o dato da co<br>ato, documento que comprove ser mista                                                                                                    | Questionario Especif<br>Questionario Especif<br>Is Certisto de Nascimento para efei<br>Isação de grau acompanhada do                                            |                  |
| gaa.ifes.edu.br/si | igaa/public/servicos_digitz  corrected a two services  tata co-focesso  Anno foce and tata  Anno foce and tata  Anno foce and                                                                                                    | ais/processo_se<br>ecoses seletio, informe too<br>do condicion o econyclana e<br>con o econyclana e<br>Referencesso<br>Naturalida<br>a ou casamento au celetato<br>unon FCF  <br>ithente e versol OU Declara<br>ecos FCF                                                                                                    | eletivo/view.jsf                                                                                                    | Interior.<br>Ser espanspa<br>Documentos<br>datas envera decianação do Unatoreo de<br>anção acompanhesta do Intetoreo de<br>menção OU no cazo de candidato m | Endereço<br>Endereço<br>at OU Deccareção constanto e data da co                                                                                                    | Questionário Especif<br>Questionário Especif<br>a Certisto de Jascimento para efei<br>inição de grau acompanhada do<br>r da ativa Piera de candidatos do sei    |                  |
| gaa.ifes.edu.br/si | igaa/public/servicos_digita<br>cor un record a voir a voir a voir<br>▲ Baraa aquino<br>Alanção candidato:<br>• Ana nordina sa indicada<br>• Ana nordina sa indicada                                                                                                    | ais/processo_see                                                                                                    | eletivo/view.jsf                                                                                                    | enten:<br>en regularga<br>Documentos<br>asplo acompaniada do instance do<br>asplo acompaniada do instance do<br>asplo DU no caso de candidate mi            | Endereço<br>Endereço<br>Educer, fica dorigatoria a presentação o<br>al OU Declanção constando a data da o<br>ator documento que comprove ser mita                                                                                                    | Ouestionário Especif     Ouestionário Especif     a Certitado de Nacionento para etel     nação de grau acompanhada do     ra ativa Plera de candidatos do see  |                  |
| gaa.ifes.edu.br/si | igaa/public/servicos_digiti<br>cor process a ver cor cores<br>de la consecution<br>Alenção candidato:<br>Para confirme sua increjão no pri<br>seño da trans repuestados<br>Anan francisko ar increjão no pri<br>seño da trans repuestados<br>Dados Pessoais<br>Dados Pessoais<br>Mante Looi Centado ar Nacionente<br>de la consecutiona da transmisma<br>Cligar ou errente o arguno<br>Cligar ou errente o arguno<br>Cligar ou errente o arguno<br>Sa NACE XOU Centado de aliacente<br>de docume o arguno<br>Cligar ou errente o arguno<br>Cligar ou errente o arguno                                                                                                    | ais/processo_see                                                                                                    | eletivo/view.jsf                                                                                                    | intess:<br>des regranges<br>Documentos<br>asple acompaniada de intoloros fr<br>angle o companiada de intoloros fr                                           | Endereço<br>Endereço<br>Esta-ect, fica altopatoria a gorezentação a<br>al OU Declanação constando a data da co<br>atar, documento que comprove ser milita                                                                                                    | Curestionário Especif<br>Questionário Especif<br>la Certitato de Inscrimento para efei<br>nação de grau acompanhada do<br>r da ativa (Pera de candidatos do sea |                  |
| gaa.ifes.edu.br/si | igaa/public/servicos_digiti<br>cor process a ver us cores<br>Esta to e Processo<br>Alanção candidato:<br>• Processo e a coresta e a coresta da core<br>• Analesta e a coresta e a coresta da core<br>• Analesta da coresta e a coresta da coresta da<br>• Analesta da coresta da coresta da<br>• Analesta da coresta da<br>• Analesta da coresta da<br>• Analesta da coresta da<br>• Analesta da coresta da<br>• Analesta da coresta da<br>• Analesta da coresta da<br>• Analesta da coresta da<br>• Analesta da coresta da<br>• Analesta da coresta da<br>• Analesta da coresta da<br>• Analesta da coresta da<br>• Analesta da coresta da<br>• Analesta da coresta da<br>• Coresta da coresta da<br>• Coresta da coresta da<br>• Coresta da coresta da<br>• Coresta da coresta da<br>• Analesta da coresta da<br>• Analesta da coresta da<br>• Coresta coresta da coresta da<br>• Analesta da coresta da<br>• Analesta da coresta da<br>• Ana                                                                                                    | ais/processo_se<br>accesso selectivo, informe tod<br>do candidato os prejulatos at<br>contro comproventa que de<br>Naturalida<br>o ou Casamento ou Certitato<br>do con CPU<br>Inforta e verso o Ou Declara<br>accesso CPU<br>inforta e verso o Ou Declara<br>atorca e verso o Ou Declara<br>atorca e verso o Ou Declara<br>atorca e verso o Ou Declara                                                                                                    | eletivo/view.jsf                                                                                                    | Interest<br>con responses<br>Documentos<br>aspla acompanyada de tratarica de<br>aspla acompanyada de tratarica de<br>engla OU no caso de candidato mi       | Enders for a presentação o<br>Enders for a organor a apresentação o<br>el OU Declanação constanto o e dato da co<br>el ou Declanação constanto o e dato da co<br>el ou declanação constanto o e dato da co<br>el ou declanação constanto o e dato da co<br>el ou declanação constanto o e dato da co<br>el ou declanação constanto o e dato da co | Certitoto de Vascomento para efeit sação de graz acompanhada do a da ativa (Pera de candidatos do ser                                                           |                  |
| gaa.ifes.edu.br/si | igaa/public/servicos_digiti<br>cor process<br>Baixa anguio<br>Annota canadiato:<br>• Annota canadiato:<br>• Annota canadi | ais/processo_se<br>accesso selectiva, informe tod<br>do condidate or projutors at<br>control or components, qui de<br>sourcesson<br>Naturalide<br>aou Castroneuto au Certifate<br>aou Castroneuto au Certifate<br>aou Castroneuto au Certifate<br>ano Centro Di Locale<br>processo Di Locale<br>ano Contro di Centro di<br>de condidate a da conditate at<br>ano contro di Centro di<br>ano contro di Centro di | eletivo/view.jsf                                                                                                    | Interior:<br>Interior:<br>Documentos<br>atalas enves a decaração ao Unido<br>anção ecompanhesta do historico de<br>anção OU rio caza de cavatadas mil       | Endersyo<br>Endersyo<br>Italieris ta sorgatoria a presentação d<br>al OU Decianação constando e dete da co<br>star, documento que comprove ser mita<br>star, documento que comprove ser mita                                                                                                    | Ouestionairio Especif<br>Questionairio Especif<br>lagão de grau acompanhada do<br>ndação de grau acompanhada do                                                 |                  |

**OBSERVAÇÃO:** Após clicar em "CONCLUIR" e confirmar a submissão de sua inscrição para este processo seletivo, será gerado o comprovante de inscrição nele consta o número de inscrição e os dados do candidato, o candidato deverá clicar em "imprimir comprovante de inscrição", depois clicar em imprimir e salvar o comprovante em seu computador.

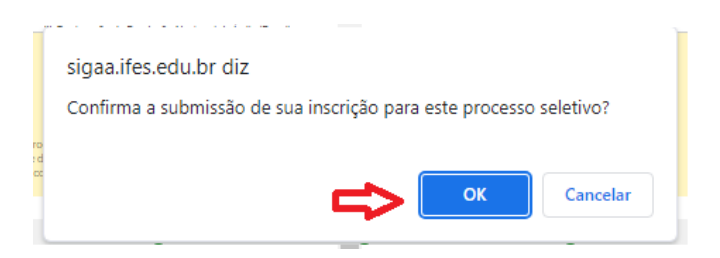

## SIGAA

- Sistema Integrado de Gestão de Atividades Acadêmicas Processos Seletivos
- > Processos Seletivos Lato Se... > EDITAL UNIFICADO № 179/2... > Comprovante

# Comprovante de Inscrição

### Inscrição No.

A inscrição de . sucesso para o Edital Unificado Nº 179/2023 -CPF foi submetida com -Cursos De Pós-Graduação Aperfeiçoamento Do Cefor, no curso de Edital Unificado: Cursos De Pós-Graduação Aperfeiçoamento Do Cefor/Cefor -(Não Informado) - Ead - Nível Lato Sensu, em 24/11/2023

Orienteções importantes 1) O candidato deverá LER o edital atentamente antes de realizar sua inscrição;

2) O candidato deverá preencher atentamente os dados solicitados no questionário. Só será permitida uma única inscrição por CPF;

3) O candidato deverá conferir o arquivo com a documentação exigida, pois não poderá anexar outro arquivo no sistema após finalizar a inscrição;

4) O candidato deverá guardar seu comprovante de inscrição;

5) Este Edital trata do Processo Seletivo para os cursos de Pós-graduação Aperfeicoamento em Design Educacional, Pós-graduação Aperfeicoamento em Formação Docente para Educação a Distância e Pós-graduação Aperfeiçoamento em Tecnologias Digitais Aplicadas à Educação, oferecido na modalidade a distância.

6) A escolha do curso e da modalidade de vaga que o candidato deseja concorrer, estão no Questionário de Inscrição. Deste modo o candidato terá que se atentar ao preenchimento correto deste campo, como também ao preenchimento correto do nome do curso no Requerimento de Matricula - Anexo II, que deverá ser enviado com os demais documentos indicados no item 5.4.

Observação: Quaisquer dúvidas sobre o Processo Seletivo e sobre este Edital deverão ser esclarecidas exclusivamente pelo e-mail: selecaoextensao.cefor@ifes.edu.br

🖶 Imprimir o Comprovante de Inscrição

## **CONSULTANDO A INSCRIÇÃO**

Para acessar a área do candidato, siga os passos indicados pelas setas. Na área do candidato, você poderá consultar sua inscrição, acessar o comprovante de inscrição, visualizar o questionário e cancelar a

## inscrição.

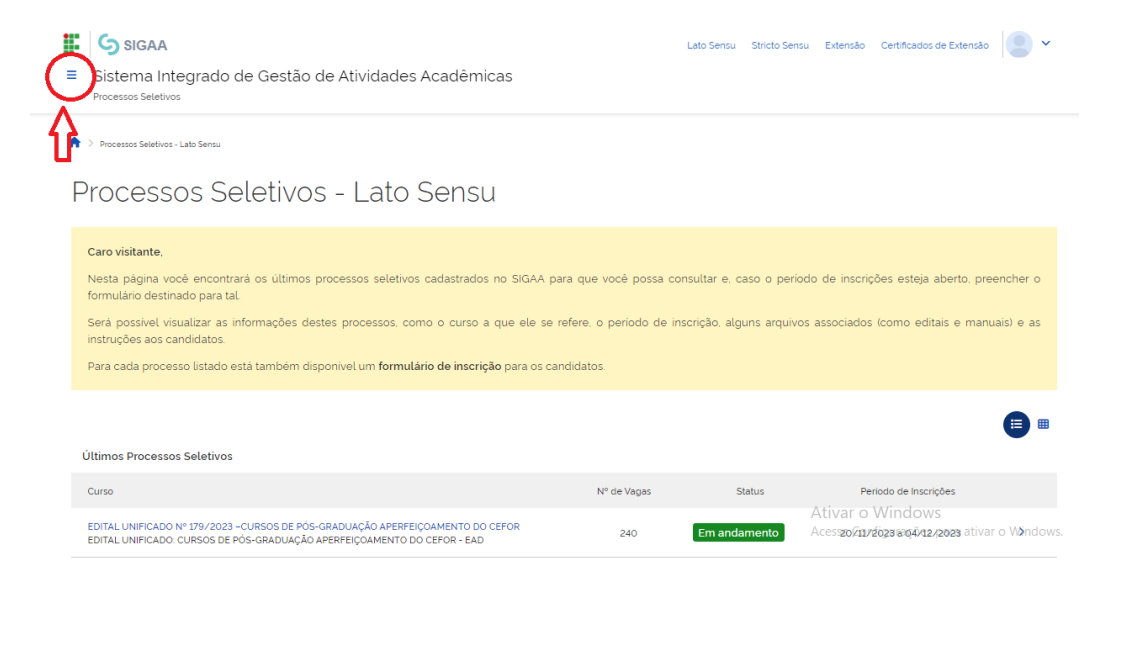

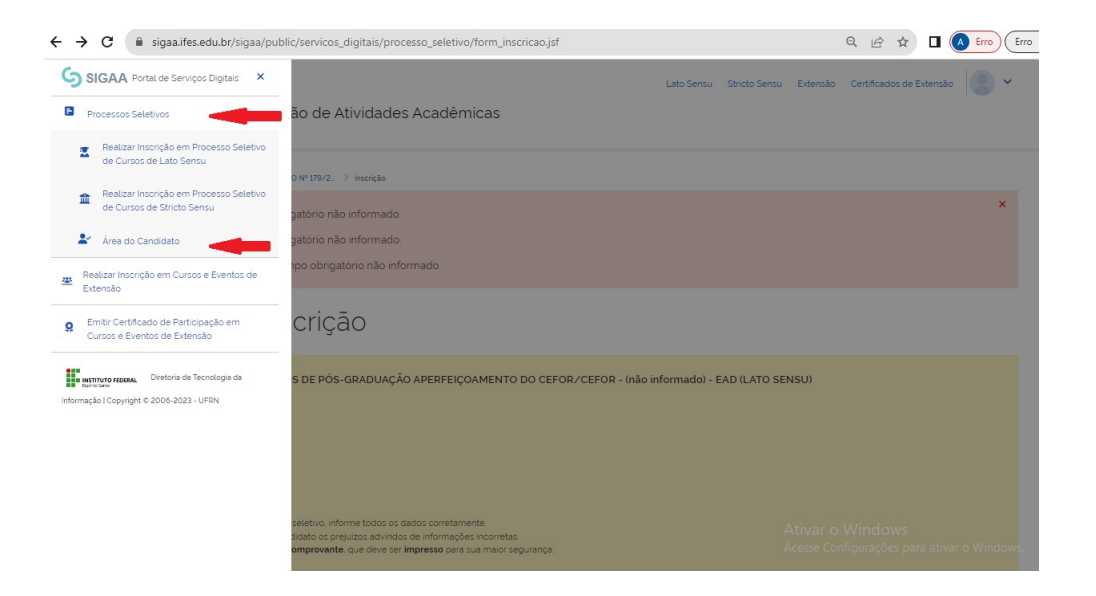

| =       | Sistema Int<br>Processos Seletivo | egrado de Gestão de Atividades Acadê<br>15 - Áres do Candidato                      | micas                 | Lato Sensu        | Stricto Sensu Extensão | Certificados de Extensão | • |
|---------|-----------------------------------|-------------------------------------------------------------------------------------|-----------------------|-------------------|------------------------|--------------------------|---|
| ۰<br>اr | > Area do Candidato 3             | <sup>»</sup> Methas Inscriptes<br>es realizadas em Proce                            | ssos Seletivos        | 2                 |                        |                          | • |
|         | Inscrição                         | Processo Seletivo                                                                   | Nivel                 | Data de Inscrição | Status                 |                          |   |
|         | 63839                             | EDITAL UNIFICADO Nº 179/2023 - CURSOS DE PÓS-<br>GRADUAÇÃO APERFEIÇOAMENTO DO CEFOR | Lato Sensu            | 24/11/2023        | Em Análise             |                          | > |
|         | 62173                             | EDITAL 175/2023 - CURSOS DE FORMAÇÃO INICIAL E<br>CONTINUADA EM REDE                | Formação Complementar | 13/11/2023        | Em Análise             |                          | > |

Lato Sensu

Lato Sensu

37463

37318

EDITAL Nº 47/2023 – PÓS-GRADUAÇÃO ESPECIALIZAÇÃO EM ED. ESPECIAL INCLUSIVA

EDITAL Nº 47/2023 – PÓS-GRADUAÇÃO ESPECIALIZAÇÃO EM ED. ESPECIAL INCLUSIVA Inscrição Cancelada > Ativar o Windows Acesse Configurações para ativar o Windows

>

Inscrição Cancelada

20/04/2023

19/04/2023

| SIGAA                                                                                                    | La                                           | ato Sensu Stricto Sensu | Extensão Certificados de Extensão 🖉 🗸    |
|----------------------------------------------------------------------------------------------------|----------------------------------------------|-------------------------|------------------------------------------|
| Sistema Integrado de Gestão de Atividades Acadên<br>Processos Seletivos - Área do Candidato                                                                                                    | nicas                                        |                         |                                          |
| 🕈 🗧 Área do Candidato 🗇 Minhas inscrições 🗧 EDITAL UNIFICADO № 179/2023 -CURSOS DE PÓS-GRAL                                                                                                    | DUAÇÃO APERFEIÇOAMENTO DO CEFOR - Lato Sensu |                         |                                          |
| EDITAL UNIFICADO: CURSOS DE PÓS-GRADUAÇÃO<br>APERFEIÇOAMENTO DO CEFOR/CEFOR<br>VITÓRIA  Nivel<br>LATO SENSU  Período de Inscrições 20/11/2023 às 00:00 - 04/12/2023 às 23:59  Número de Vagas 240 | Últimas Noticias                             |                         | Documentos<br>Não há documentos anexados |
| Acessar Comprovante de Inscrição                                                                                                    |                                              |                         |                                          |
| Outras Operações                                                                                                    |                                              |                         | ~                                        |
| 🔲 Visualizar Questionário <                                                                                                    | よ Cancelar Inscrição                         |                         |                                          |

Após a realização da inscrição, é importante que os candidatos fiquem atentos aos prazos divulgados no Anexo I – Cronograma e acompanhem as publicações na página do processo seletivo.

https://www.ifes.edu.br

www.cefor.ifes.edu.br